## EBSCO

### Zoomオンライン講習会 参加の手順

2022.03

**EBSCO** 

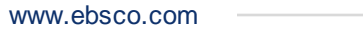

#### Zoom オンライン講習会参加方法

#### 登録時に届いた登録確認のメールの「ウェビナーに参加」よりセッションに ご参加いただけます。

| テスト様、                                                                   |                              |
|-------------------------------------------------------------------------|------------------------------|
| EBSCOhost データベース検索応用(40分) にご登録いただき、ありがとうございます。このウェビナーについての情報は以下で確認できます。 |                              |
| EBSC Ohost データベース検索応用(40分)                                              |                              |
| 日時                                                                      | 2022年3月15日 10:00 AM 大阪、札幌、東京 |
| ウェビナー ID                                                                | 862 5361 51 79               |
| パスコード                                                                   | 290650                       |
| 質問は以下へ送信してください: <mark>@ebsco.com</mark> 。<br>登録はいつでも <u>キャンセル</u> できます。 |                              |
| Zoomに参加する方法                                                             |                              |
| 1. PC、Mac、iPad、または Android から参加する                                       |                              |
| ウェビナーに参加                                                                |                              |

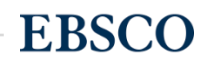

#### Zoom オンライン講習会参加方法 Zoomクライアントもしくはブラウザから参加頂けます。

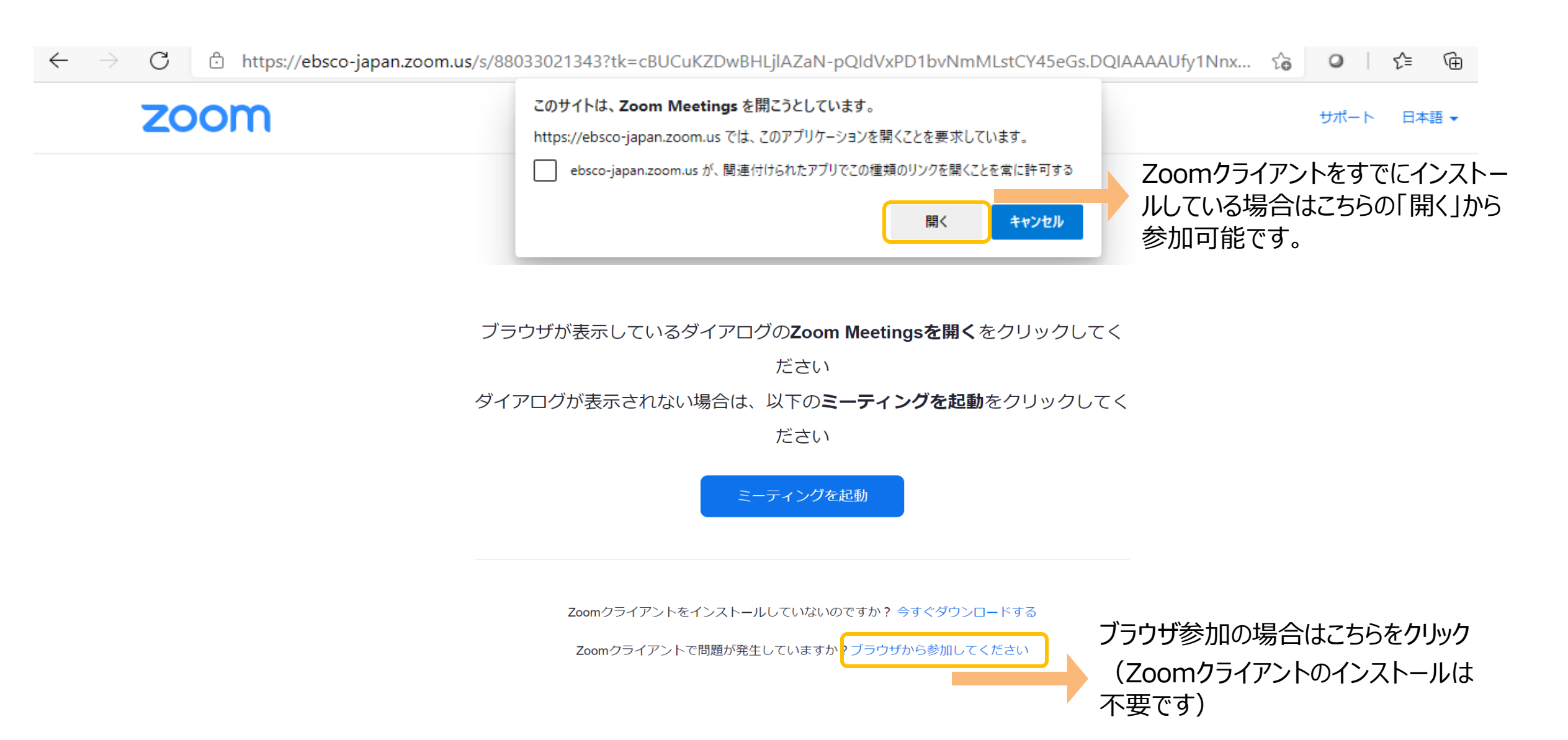

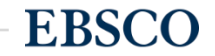

#### Zoomクライアントで参加 (コンピューターオーディオ接続)

「コンピューターオーディオに参加」をクリック もしくは電話で参加いただけます

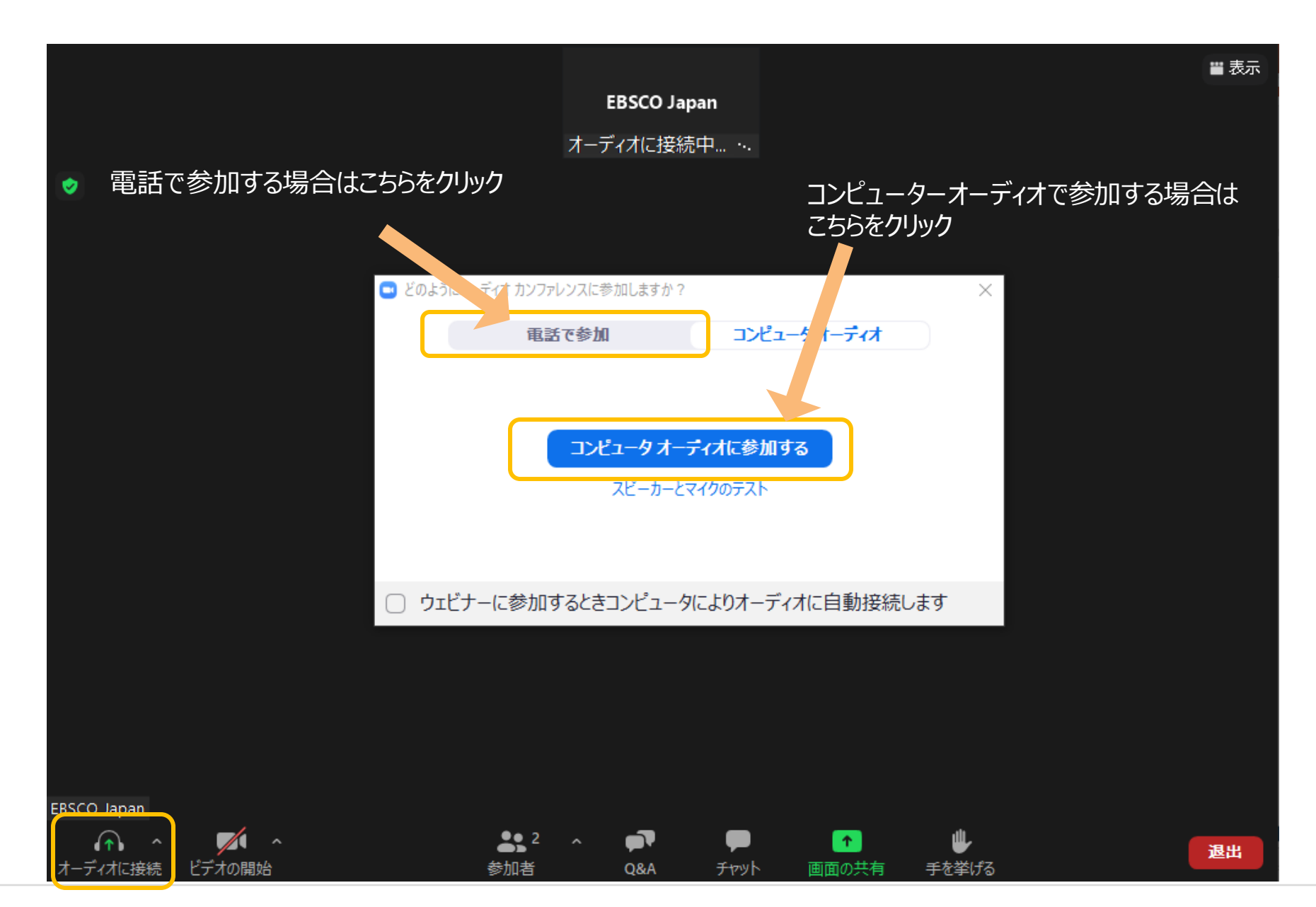

**EBSCO** 

ブラウザから参加

#### お名前を入力し、チェックをいれて「参加」をクリックします

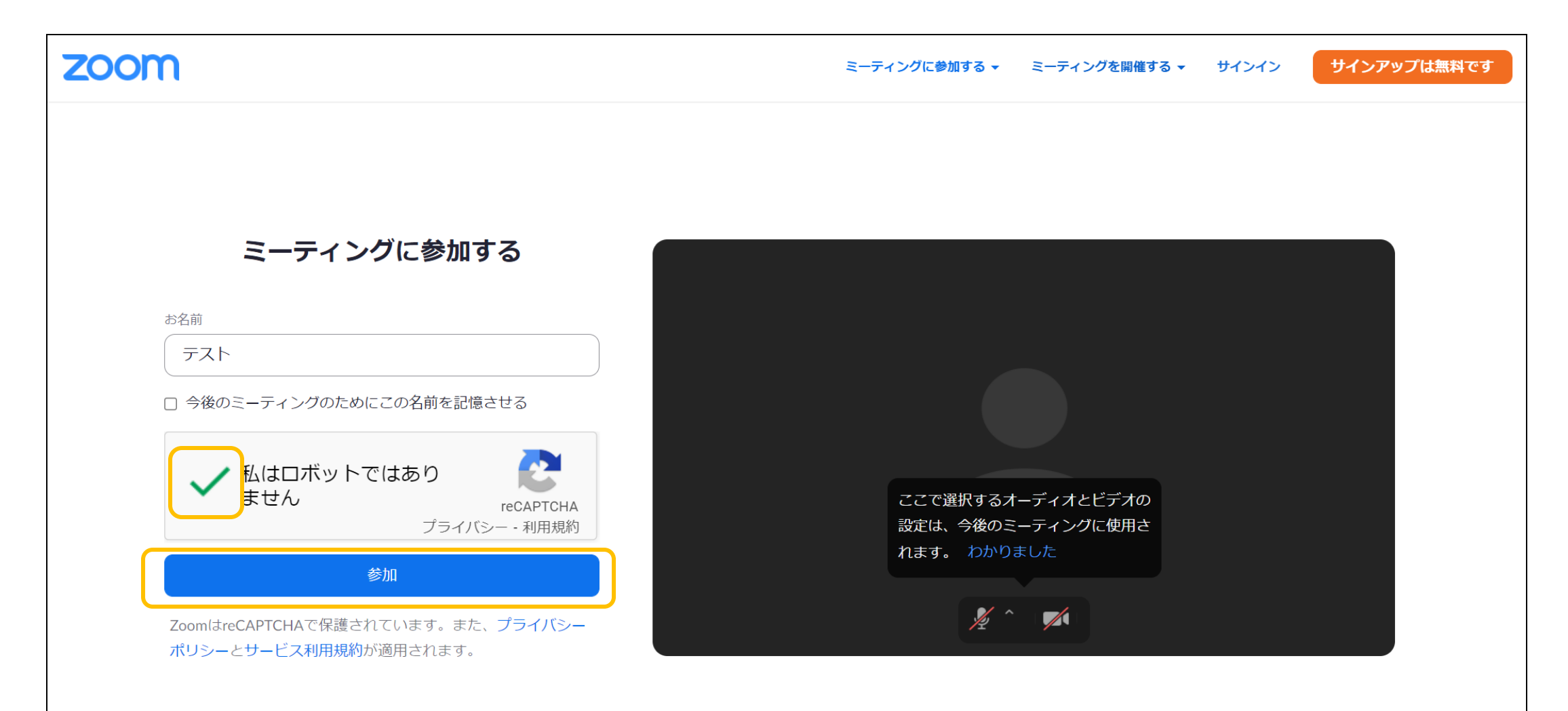

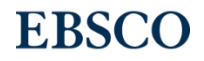

5 | www.ebsco.com

#### ブラウザから参加 (コンピューターオーディオ接続)

「コンピューターオーディオに参加」をクリック もしくは電話で参加いただけます

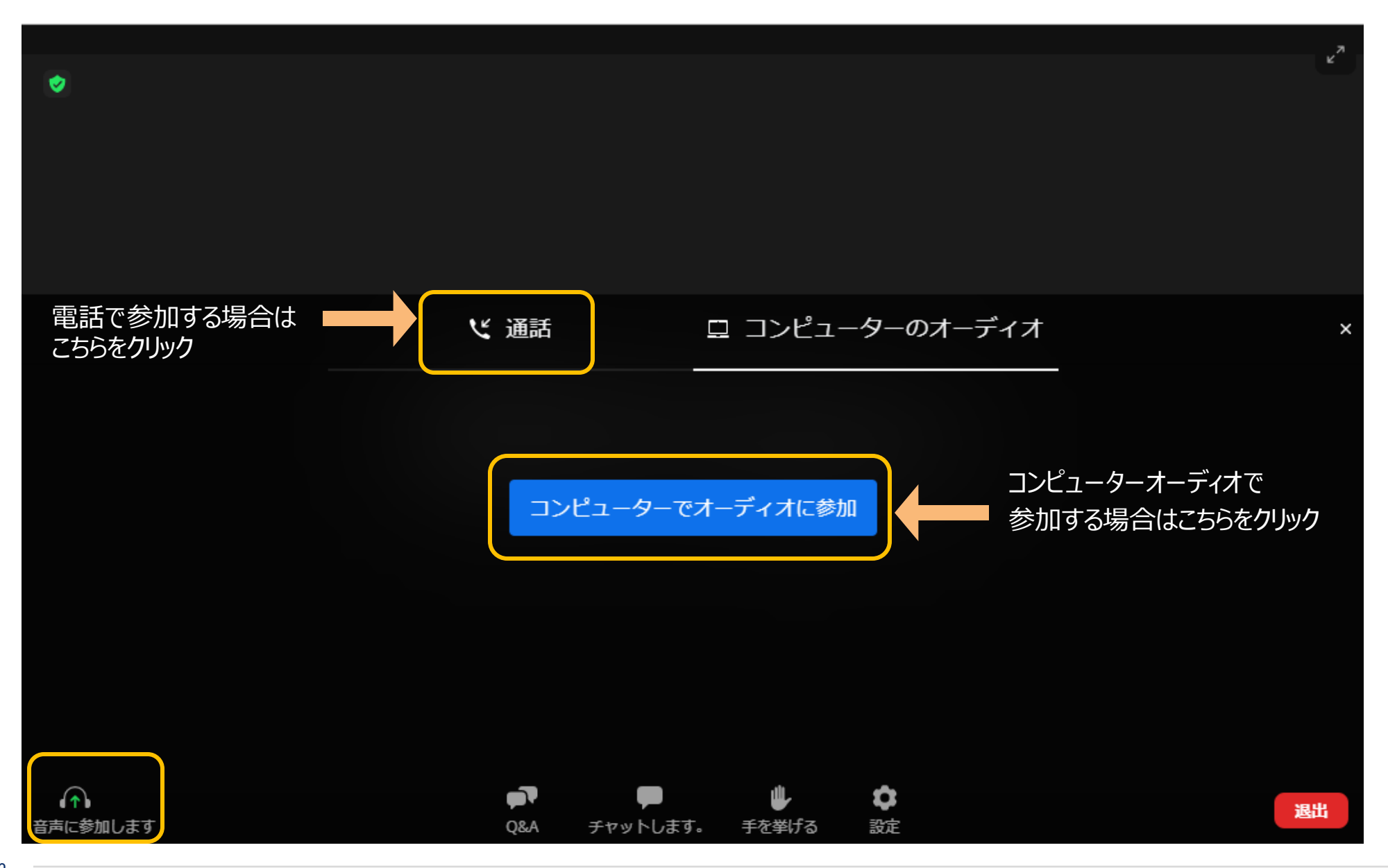

**EBSCO** 

#### 電話で参加の場合

「電話で参加」をクリックすると国際番号が表示されますので、ダイヤルの番号に電話をかけます。

なおこの番号は携帯電話や一部のIP電話等でのご利用はできない場合がございます。また、有料となりますのでご注意ください。

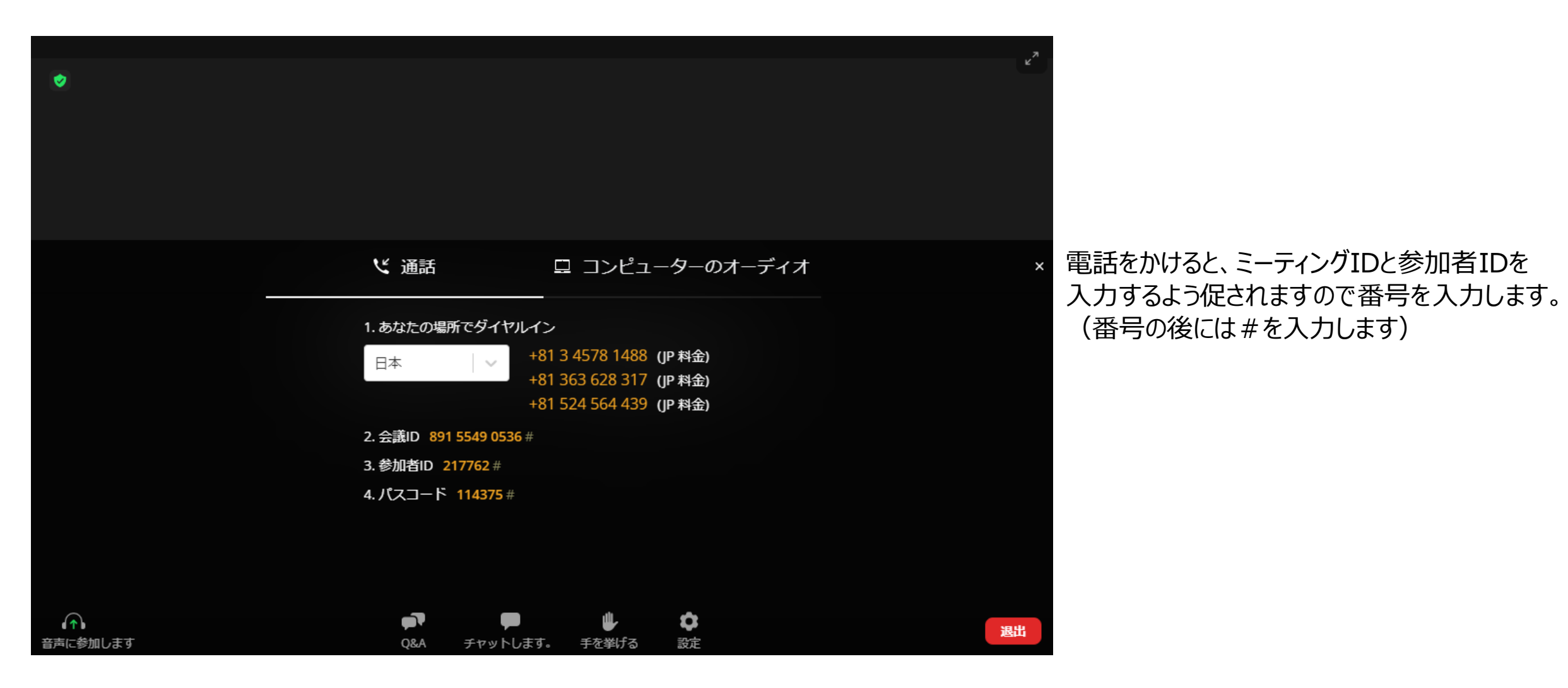

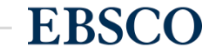

7 | www.ebsco.com

# EBSCO

### ありがとうございました

EBSCO Information Services Japan(株)

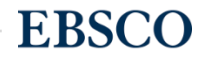

8 | www.ebsco.com